Beantragung des Ausgleichsanspruchs der bei den Physiotherapeuten entstehenden Kosten im Rahmen der Einführung und des Betriebes der Telematikinfrastruktur gemäß § 380 Absätze 1 und 3 Satz 1 Nr. 2 SGB V

# Anleitung der Antragsstellung im GKV-Antragsportal für 3 verschiedene Fallkonstellationen

Bitte prüfen Sie <u>bevor</u> Sie Ihren Antrag stellen welche der 3 nachfolgenden Fallkonstellationen auf Sie zutrifft und befolgen Sie dann die entsprechende detaillierte Anleitung zur Antragsstellung.

- I. Fallkonstellation: Sie haben bereits einen Antrag gestellt und bereits Pauschalen ausgezahlt bekommen für <u>Ansprüche vor dem 01.07.2023</u> nach der alten TI-Finanzierungvereinbarung. (Ab Seite 1)
- II. Fallkonstellation: Sie wollen TI-Pauschalen nach der neuen und der alten TI-Finanzierung beantragen, Ihr Anschluss bzw. die Inbetriebnahme der Telematikinfrastruktur (TI) erfolgte vor dem 01.07.2023 und Sie haben noch keinen Antrag gestellt. (Ab Seite 5)
- III. Fallkonstellation: Sie beantragen erstmalig TI-Pauschalen und Ihr Anschluss an die TI erfolgte nach dem 30.06.2023. (Ab Seite 9)

<u>Allgemeiner Hinweis:</u> Bei den abgebildeten Screenshots handelt es sich um unverbindliche Beispiele, für deren Richtigkeit und Vollständigkeit der GKV-Spitzenverband keine Gewähr übernimmt. Maßgeblich für die Beantragung der TI-Pauschalen ist die korrekte Eingabe der abgefragten Daten im Antragsportal.

Hinweis zur Auszahlung: Die Auszahlung erfolgt erst nach erfolgreicher Prüfung des Antrags bis zum 15. des dritten Monats des auf das Abrechnungsquartal folgenden Quartals. (Gemäß § 6 Abs. 5 der TI-Finanzierungsvereinbarung)

I. <u>Fallkonstellation: Sie haben bereits einen Antrag gestellt und bereits Pauschalen</u> <u>ausgezahlt bekommen für Ansprüche vor dem 01.07.2023 nach der alten TI-Fi-</u> <u>nanzierungvereinbarung.</u>

1) Melden Sie sich bitte im GKV-Antragsportal an.

2) Rufen Sie ihre Antragsübersicht für das gewünschte Verfahren hier: "**Telematikinfrastruktur Physiotherapie (TIPhys)**" auf.

3) Button "Neuen Antrag stellen" klicken, damit sich ein neuer Antrag öffnet.

|                                                                           | GS                                             |                            |                               |                     |                      | 💄 Maxi Mustermann | Abmelden | i Hilfe  | <b>\$</b> 114:41 |
|---------------------------------------------------------------------------|------------------------------------------------|----------------------------|-------------------------------|---------------------|----------------------|-------------------|----------|----------|------------------|
| PORTAL                                                                    | ureve .                                        | Startseite                 | Meine Anträ                   | ge Mein Konto       |                      |                   |          |          |                  |
| Telematikinf                                                              | rastruktu                                      | r Physic                   | otherapie (                   | (TIPhys)            |                      |                   |          |          |                  |
| Antragstellend<br>IK:123456789<br>Maxi Mustermann P<br>IBAN: xxxx5269, BI | de Person/<br>Physiotherapie, P<br>C: xxxxNXXX | Institutic<br>Musterstr. 1 | 9 <b>n</b><br>00, 68519 Muste | erstadt             |                      |                   |          |          |                  |
|                                                                           |                                                |                            |                               |                     |                      |                   |          | Neuen Ar | ntrag stellen    |
| Geschäftszeichen                                                          | Antrag vom                                     | * Posit                    | ionen                         | Status              |                      |                   |          |          |                  |
| ٩                                                                         | ۹                                              | ۹ م                        |                               | Q                   |                      |                   |          |          |                  |
| TIPhys-00000024                                                           | 28.02.2023                                     | Basis                      | 1, BK 1                       | Vom GKV-Spitzenve   | band genehmigt       |                   |          | 3        | €                |
|                                                                           |                                                |                            |                               |                     |                      |                   |          |          |                  |
|                                                                           |                                                |                            |                               |                     |                      |                   |          |          |                  |
|                                                                           |                                                |                            |                               |                     |                      |                   |          |          |                  |
|                                                                           |                                                |                            |                               |                     |                      |                   |          |          |                  |
|                                                                           |                                                |                            |                               |                     |                      |                   |          |          |                  |
|                                                                           |                                                |                            |                               |                     |                      |                   |          |          |                  |
|                                                                           |                                                |                            |                               |                     |                      |                   |          |          |                  |
|                                                                           |                                                |                            |                               |                     |                      |                   |          |          |                  |
|                                                                           |                                                |                            |                               |                     |                      |                   | 🖶 Druck  | ken 1    | Seitenanfang     |
|                                                                           |                                                |                            |                               |                     |                      |                   |          | Ver      | sion 2.4.0.201   |
| © GKV-Spitzenverband                                                      | <b>12024</b> Erklä                             | rung zur Ba                | rrierefreiheit                | Nutzungsbedingungen | Datenschutzerklärung | Impressum         |          |          |                  |

<u>4) Antragsstellung</u>: Unter Antragspositionen können die einzelnen Antragspositionen ausgewählt werden die beantragt werden sollen. In einem Antrag können durch den Button "**Position hinzufügen**" mehrere Pauschalen beantragt werden.

## 4.1) Angabe des Startdatums.

<u>Erklärung</u>: Hier ist das Startdatum anzugeben, welches beim ersten Antrag angegeben wurde. Dies entspricht in der Regel dem Tag der Inbetriebnahme der Telematikinfrastruktur (TI). Die Angabe des Startdatums muss mit dem Erstantrag und den Angaben auf der Eigenerklärung übereinstimmen sowie den Angaben des IT-Dienstleisters (z.B. Installationsprotokoll oder Bestätigung über Anschluss an die TI).

Hinweis: Im folgenden Screenshot ist nur als Beispiel der 15.05.2023 angegeben.

#### 4.2) Auswahl der Pauschale

| ANTRAGS                                                                     |                                                                                                    |                                                                                                    |                               |                                    | <b>.</b> M               | laxi Mustermann    | Abmelden                          | (i) Hilfe                 | <b>(</b> ) 116:31 |
|-----------------------------------------------------------------------------|----------------------------------------------------------------------------------------------------|----------------------------------------------------------------------------------------------------|-------------------------------|------------------------------------|--------------------------|--------------------|-----------------------------------|---------------------------|-------------------|
| PORTAL                                                                      | Startseite                                                                                                    | Meine Anträge                                                                                                    | Mein Konto                    |                                    |                          |                    |                                   |                           |                   |
| Antrag                                                                      |                                                                                                    |                                                                                                    |                               |                                    |                          |                    |                                   |                           |                   |
| Antragspositionen<br>Startdatum *<br>15.05.2023                             | BK 2, Betriebs<br>(vierteljährlich<br>BK 3, Betriebs<br>(vierteljährlich<br>BK 4, Betriebs<br>(vierteljährlich<br>BK 5, Betriebs | kostenpauschale S<br>kostenpauschale H<br>te Auszahlung)<br>kostenpauschale H<br>kostenpauschale H<br>kostenpauschale G | MC-B<br>IIM<br>IFDM/eMP<br>Pa | Betrag<br>0,00€<br>Betrag<br>0,00€ | Menge<br>1<br>Menge<br>1 | Telemati<br>10-67. | k-ID des eHBA (e<br>245.123456789 | lektronischer<br><b>0</b> | 1<br>             |
| Position hinzufügen                                                         | (vierteljahrlich<br>BK 6, HBA-Pau<br>Auszahlung)                                                                                 | ie Auszahlung)<br>uschale (einmalige                                                                                    |                               |                                    |                          |                    |                                   |                           |                   |
| Belege<br>Belege können im Format PDF, JP<br>Ritte Laden Sie die ausgefüllt | TIP 05.23, TI-<br>(vierteljährlich<br>TIPZ 05.23, TI<br>(vierteljährlich                                                         | Pauschale (05.23)<br>he Auszahlung)<br>I-Pauschale Zusch<br>he Auszahlung)                                              | ag (05.23)<br>arklärung al    | den werden.                        | obige(n) Position(en) ho | rch ≜              |                                   |                           |                   |
| Beleg hinzufügen                                                            |                                                                                                    | intebene zigen                                                                                                    |                               |                                    |                          |                    |                                   |                           | Ť                 |
| * Pflichtfeld                                                               |                                                                                                    |                                                                                                    |                               |                                    |                          |                    |                                   |                           |                   |
| Der Antrag wurde noch nicht                                                 | beim GKV-Spit                                                                                                    | zenverband zur Pr                                                                                                    | üfung eingere                 | icht.                              |                          | Abbrechen          | Speichern                         | Antrag a                  | absenden          |

5) Belege hochladen: Es muss eine vollständig ausgefüllte und unterschriebene Eigenerklärung durch Betätigung des Buttons "**Belege hinzufügen**" hochgeladen werden. Die Eigenerklärung finden Sie unter folgenden Link: <u>https://www.gkv-spitzenver-</u> <u>band.de/krankenversicherung/digitalisierung/telematikinfrastruktur/ti.jsp</u>

|                                                                                    |                                     |                      |                 |                       | ±          | Maxi Mustermann   | Abmelden                       | (i) Hilfe           | <b>(</b> ) 114:35 |
|------------------------------------------------------------------------------------|-------------------------------------|----------------------|-----------------|-----------------------|------------|-------------------|--------------------------------|---------------------|-------------------|
| PORTAL                                                                             | Startseite                          | Meine Anträge        | Mein Konto      |                       |            |                   |                                |                     |                   |
| Antrag                                                                             |                                     |                      |                 |                       |            |                   |                                |                     |                   |
| Antragspositionen                                                                  |                                     |                      |                 |                       |            |                   |                                |                     |                   |
| Startdatum *<br>15.05.2023 🛅 🚺                                                     | Antragsposition<br>TIP 05.23, T     | •<br>I-Pauschale (05 | .23) (v 🔻       | Betrag<br>0,00€       | Menge<br>1 |                   |                                |                     | Î                 |
| Startdatum *<br>15.05.2023 🖻 🚺                                                     | Antragsposition<br>TIPZ 05.23,      | °<br>TI-Pauschale Zu | uschla 👻        | Betrag<br>0,00€       | Menge<br>1 | Telemat<br>10-67. | ik-ID des eHBA<br>245.12345678 | elektronische<br>90 | 1                 |
| Position hinzufügen                                                                |                                     |                      |                 |                       |            |                   |                                |                     |                   |
| Belege<br>Belege können im Format PDF, JPG                                         | und PNG bis zi                      | u einer Größe von    | 25 MB hochg     | eladen werden.        |            |                   |                                |                     |                   |
| Bitte laden Sie die ausgefüllte und unter<br>Eigenerklärung_Maxi_Mustermann.pr<br> | schriebene Eiger<br><mark>df</mark> | nerklärung als Beleg | fur die obige(n | ) Position(en) hoch = |            |                   | Pr.                            | <u>*</u>            | Î                 |
| Beleg hinzufügen                                                                   |                                     |                      |                 |                       |            |                   |                                |                     |                   |
| * Pflichtfeld                                                                      |                                     |                      |                 |                       |            |                   |                                |                     |                   |
| A Der Antrag wurde noch nicht b                                                    | oeim GKV-Spit                       | zenverband zur Pr    | üfung einger    | eicht.                |            | Abbrechen         | Speichern                      | Antrag              | absenden          |

### 6) Antrag absenden

| ANTRAGS                                                                       |                                     |                      |                 |                       |            | 💄 Maxi Musterma | nn Abmelden                           | (i) Hilfe             | <b>()</b> 114:35 |
|-------------------------------------------------------------------------------|-------------------------------------|----------------------|-----------------|-----------------------|------------|-----------------|---------------------------------------|-----------------------|------------------|
| PORTAL                                                                        | Startseite                          | Meine Anträge        | Mein Konto      | (                     |            |                 |                                       |                       |                  |
| Antrag                                                                        |                                     |                      |                 |                       |            |                 |                                       |                       |                  |
| Antragspositionen                                                             |                                     |                      |                 |                       |            |                 |                                       |                       |                  |
| Startdatum *<br>15.05.2023 🖸 🚺                                                | Antragsposition<br>TIP 05.23, T     | "<br>I-Pauschale (05 | .23) (v 🔻       | Betrag<br>0,00€       | Menge<br>1 |                 |                                       |                       | î                |
| Startdatum *<br>15.05.2023 🖻 🚺                                                | Antragsposition<br>TIPZ 05.23,      | •<br>TI-Pauschale Zu | ıschla 👻        | Betrag<br>0,00€       | Menge<br>1 | Tel<br>10       | ematik-1D des eHBA<br>-67.245.1234567 | (elektronische<br>890 |                  |
| Position hinzufügen                                                           |                                     |                      |                 |                       |            |                 |                                       |                       |                  |
| Belege                                                                        |                                     |                      |                 |                       |            |                 |                                       |                       |                  |
| Belege können im Format PDF, JPG                                              | und PNG bis z                       | u einer Größe von    | 25 MB hochg     | eladen werden.        |            |                 |                                       |                       |                  |
| Bitte laden Sie die ausgefüllte und unter<br>Eigenerklärung_Maxi_Mustermann.p | rschriebene Eige<br><mark>df</mark> | nerklärung als Beleg | für die obige(n | ) Position(en) hoch * |            |                 |                                       | Ŧ                     | Î                |
| Beleg hinzufügen                                                              |                                     |                      |                 |                       |            |                 |                                       |                       |                  |
| * Pflichtfeld                                                                 |                                     |                      |                 |                       |            |                 |                                       |                       |                  |
| A Der Antrag wurde noch nicht l                                               | beim GKV-Spit                       | zenverband zur Pr    | üfung eingere   | eicht.                |            | Abbreck         | nen Speicher                          | n Antrag              | absenden         |

II. Fallkonstellation: Sie wollen TI-Pauschalen nach der neuen und der alten TI-Finanzierung beantragen, Ihr Anschluss bzw. die Inbetriebnahme der Telematikinfrastruktur (TI) erfolgte vor dem 01.07.2023 und Sie haben noch keinen Antrag gestellt.

1) Melden Sie sich bitte beim GKV-Antragsportal an (Voraussetzung ist eine erfolgreiche Registrierung im Antragsportal).

2) Rufen Sie ihre Antragsübersicht für das gewünschte Verfahren hier: "**Telematikinfrastruktur Physiotherapie (TIPhys)**" auf.

3) Button "Neuen Antrag stellen" klicken, damit sich ein neuer Antrag öffnet.

|                                                                            | GS                                          |               |                      |                     |                      | 💄 Maxi Mustermann | Abmelden | (i) Hilfe | <b>\$</b> 112:15 |
|----------------------------------------------------------------------------|---------------------------------------------|---------------|----------------------|---------------------|----------------------|-------------------|----------|-----------|------------------|
| <b>V</b> PORTAL                                                            |                                             | Startseite    | Meine Anträg         | e Mein Konto        |                      |                   |          |           |                  |
| Telematikinf                                                               | rastruktu                                   | r Physiot     | therapie (           | FIPhys)             |                      |                   |          |           |                  |
| Antragstellend<br>IK:123456789<br>Maxi Mustermann P<br>IBAN: xxxx5269, Bli | de Person/<br>hysiotherapie,<br>C: xxxxNXXX | Institutior   | )<br>0, 68519 Muster | stadt               |                      |                   |          |           |                  |
|                                                                            |                                             |               |                      |                     |                      |                   |          | Neuen A   | ntrag stellen    |
| Geschäftszeichen                                                           | Antrag vom                                  | • Positio     | nen                  | Status              |                      |                   |          |           |                  |
| ٩                                                                          | ۹                                           | ۹ م           |                      | ٩                   |                      |                   |          |           |                  |
|                                                                            |                                             |               |                      |                     |                      |                   |          |           |                  |
|                                                                            |                                             |               |                      |                     |                      |                   |          |           |                  |
|                                                                            |                                             |               |                      |                     |                      |                   |          |           |                  |
|                                                                            |                                             |               |                      |                     |                      |                   |          |           |                  |
|                                                                            |                                             |               |                      |                     |                      |                   |          |           |                  |
|                                                                            |                                             |               |                      |                     |                      |                   |          |           |                  |
|                                                                            |                                             |               |                      |                     |                      |                   |          |           |                  |
|                                                                            |                                             |               |                      |                     |                      |                   |          |           |                  |
|                                                                            |                                             |               |                      |                     |                      |                   |          |           |                  |
|                                                                            |                                             |               |                      |                     |                      |                   | 🗬 Dri    | аскеп 1   | Seitenanfang     |
| CKV Spitzopusta                                                            | 2024 E-1-1-                                 | FURG THE P    | iorofraibait         | lutzungehadingur    | Datanachutzarklämme  | Improcess         |          | Ver       | sion 2.4.0.201   |
| © GKV-Spitzenverband                                                       | 2024 Erklä                                  | rung zur Barr | ierefreiheit M       | Nutzungsbedingungen | Datenschutzerklärung | Impressum         |          |           |                  |

<u>4) Antragsstellung</u>: Unter Antragspositionen können die einzelnen Antragspositionen ausgewählt werden die beantragt werden sollen. In einem Antrag können durch den Button "**Position hinzufügen**" mehrere Pauschalen beantragt werden. Sie können sowohl die Pauschalen nach der alten TI-Finanzierungsvereinbarung sowie die Pauschalen nach der neuen TI-Finanzierungsvereinbarung in einem Antrag erfassen.

4.1) Angabe des Startdatums.

<u>Erklärung</u>: Das Startdatum ist der Tag an dem die technische Inbetriebnahme bzw. die Installation der TI erfolgte. Die Angabe des Startdatums muss mit der Eigenerklärung übereinstimmen sowie mit den Angaben des IT-Dienstleisters (z.B. Installationsprotokoll oder Bestätigung über Anschluss an die TI). Hinweis: Im folgenden Screenshot ist nur als Beispiel der 15.05.2023 angegeben.

| ANTRAGS                                                      |                        | Startseite                           | Meine Anträge         | Mein Konto       |                                | ÷          | Maxi Mustermann       | Abmelden         | (i) Hilfe           | <b>()</b> 96: |
|--------------------------------------------------------------|------------------------|--------------------------------------|-----------------------|------------------|--------------------------------|------------|-----------------------|------------------|---------------------|---------------|
| ntrag                                                        |                        |                                      |                       |                  |                                |            |                       |                  |                     |               |
| Antragspositionen                                            |                        |                                      |                       |                  |                                |            |                       |                  |                     |               |
| Startdatum *<br>15.05.2023                                   | <b>•</b>               | Antragsposition<br>TIP 05.23, T      | -<br>I-Pauschale (05  | 5.23) (v 🔻       | Betrag<br>0,00€                | Menge<br>1 |                       |                  |                     | Î             |
| Startdatum *<br>15.05.2023                                   | <b>• i</b>             | Antragsposition<br>TIPZ 05.23,       | TI-Pauschale Z        | uschla 👻         | Betrag<br>0,00 €               | Menge<br>1 | Telematik<br>10-67.24 | -1D des eHBA (el | lektronischer.<br>0 | 1             |
| Startdatum =<br>15.05.2023                                   | • <b>()</b>            | Antragsposition<br>Basis 1, Basi     | -<br>spauschale 1 K   | onnekt 👻         | <sup>Betrag</sup><br>1.661,50€ | Menge<br>1 |                       |                  |                     | ĩ             |
| Startdatum *<br>15.05.2023                                   | •                      | Antragsposition<br>BK 6, HBA-P       | auschale (einm        | alige A ▼        | Betrag<br>232,50€              | Menge<br>1 | Telematik<br>10-67.24 | -1D des eHBA (el | lektronischer.<br>0 |               |
| Position hinzufügen                                          |                        |                                      |                       |                  |                                |            |                       |                  |                     |               |
| Belege                                                       |                        |                                      |                       |                  |                                |            |                       |                  |                     |               |
| elege können im Format                                       | PDF, JPG               | und PNG bis z                        | u einer Größe von     | 25 MB hochge     | eladen werden.                 |            |                       |                  |                     |               |
| igenerklärung_Maxi_Must                                      | ermann.                | pdf                                  | Terkiarung als beleg  | fur ure obige(n) | Position(en) noch              |            |                       | R                | <u>+</u>            | Î             |
| itte laden Sie die Dienstleist<br>Dienstleisterrechnung_Inst | errechnur<br>allations | ng / das Installati<br>protokoll.pdf | onsprotokoll als Bele | eg für die obige | (n) Position(en) hoch          | •          |                       | P.               | Ŧ                   | Î             |
| Beleg hinzufügen                                             |                        |                                      |                       |                  |                                |            |                       |                  |                     |               |
| * Pflichtfeld                                                |                        |                                      |                       |                  |                                |            |                       |                  |                     |               |
|                                                              |                        |                                      |                       |                  |                                |            |                       |                  |                     |               |

### 4.2) Auswahl der Pauschale

Beispiel: Ein Antrag mit Pauschalen nach der TI-Finanzierungsvereinbarung gültig bis zum 30.06.2023 und Pauschalen nach der TI-Finanzierungsvereinbarung gültig ab 01.07.2023.

5) Belege hochladen: Unter Belege müssen alle erforderlichen Belege nach der TI-Finanzierungsvereinbarung gültig bis zum 30.06.2023 und nach der TI-Finanzierungsvereinbarung gültig ab 01.07.2023 hochgeladen werden.

Zur Beantragung der TI-Pauschalen ab dem 01.07.2023 muss eine vollständig ausgefüllte und unterschriebene Eigenerklärung hochgeladen werden.

Belege werden über den Button "Belege hinzufügen" hochgeladen.

Die Eigenerklärung finden Sie unter folgenden <u>Link</u>: https://www.gkv-spitzenverband.de/krankenversicherung/digitalisierung/telematikinfrastruktur/ti.jsp

| ANTRAGS                                                                            |            | Startseite Meine Anträge                                                          | Mein Konto             |                    | ÷          | Maxi Mustermann      | Abmelden        | (i) Hilfe            | <b>(</b> ) 96:2 |
|------------------------------------------------------------------------------------|------------|-----------------------------------------------------------------------------------|------------------------|--------------------|------------|----------------------|-----------------|----------------------|-----------------|
| ntrag                                                                              |            |                                                                                   |                        |                    |            |                      |                 |                      |                 |
| Antragspositionen                                                                  | i          |                                                                                   |                        |                    |            |                      |                 |                      |                 |
| Startdatum *<br>15.05.2023                                                         | ē ()       | Antragsposition *<br>TIP 05.23, TI-Pauschale (05                                  | 5.23) (v → 0,          | trag<br>DO€        | Menge<br>1 |                      |                 |                      | Î               |
| Startdatum *<br>15.05.2023                                                         | <b>•</b>   | Antragsposition *<br>TIPZ 05.23, TI-Pauschale Zi                                  | uschla 👻 0,            | trag<br>DO€        | Menge<br>1 | Telematik<br>10-67.2 | -ID des eHBA (e | lektronischer.<br>10 | Î               |
| Startdatum *<br>15.05.2023                                                         | •          | Antragsposition *<br>Basis 1, Basispauschale 1 K                                  | onnekt <del>•</del> 1. | trag<br>661,50 €   | Menge<br>1 |                      |                 |                      | ĩ               |
| Startdatum *<br>15.05.2023                                                         | <b>•</b>   | Antragsposition *<br>BK 6, HBA-Pauschale (einma                                   | alige A 👻 23           | trag<br>2,50 €     | Menge<br>1 | Telematik<br>10-67.2 | -ID des eHBA (e | lektronischer.<br>0  | Ĩ               |
| Position hinzufügen                                                                |            |                                                                                   |                        |                    |            |                      |                 |                      |                 |
| 3elege                                                                             |            |                                                                                   |                        |                    |            |                      |                 |                      |                 |
| ielege konnen im Format<br>ätte laden Sie die ausgefüllt<br>ägenerklärung_Maxi_Mus | e und untr | s und PNG bis zu einer Grobe von<br>erschriebene Eigenerklärung als Beleg<br>"pdf | 25 MB nochgeiad        | en werden.         |            |                      | P,              | Ŧ                    | Î               |
| litte laden Sie die Dienstleis<br>Dienstleisterrechnung_Ins                        | tallations | ng / das Installationsprotokoll als Bele<br>s <mark>protokoll.pdf</mark>          | sg für die obige(n) P  | osition(en) hoch * |            |                      | P.              | ŧ                    | Î               |
| Beleg hinzufügen                                                                   |            |                                                                                   |                        |                    |            |                      |                 | _                    | _               |
|                                                                                    |            |                                                                                   |                        |                    |            |                      |                 |                      |                 |
| * Pflichtfeld                                                                      |            |                                                                                   |                        |                    |            |                      |                 |                      |                 |

Hinweis: Das Bild ist nur ein Beispiel. Es können für die Genehmigung von Pauschalen noch weitere Belege erforderlich sein.

# 6) Antrag absenden

| <b>GC</b> ANTRAGS<br>PORTAL                                                     | Startseite Meine Anträge Mein Kon                                       | to                        | <b>L</b> Ma: | xi Mustermann Abmelden                     | 🛈 Hilfe 🗘 96:21           |
|---------------------------------------------------------------------------------|-------------------------------------------------------------------------|---------------------------|--------------|--------------------------------------------|---------------------------|
| Antrag                                                                          |                                                                         |                           |              |                                            |                           |
| Antragspositionen                                                               |                                                                         |                           |              |                                            |                           |
| Startdatum *<br>15.05.2023                                                      | Antragsposition *<br>TIP 05.23, TI-Pauschale (05.23) (v ·               | Betrag                    | Menge<br>1   |                                            | ĩ                         |
| Startdatum *<br>15.05.2023 🖸 🚺                                                  | Antragsposition *<br>TIPZ 05.23, TI-Pauschale Zuschla                   | Betrag<br>● 0,00 €        | Menge<br>1   | Telematik-ID des eHBA<br>10-67.245.1234567 | A (elektronischer<br>7890 |
| Startdatum *<br>15.05.2023 🖸 🚺                                                  | Antragsposition *<br>Basis 1, Basispauschale 1 Konnekt *                | Betrag<br>▼ 1.661,50 €    | Menge<br>1   |                                            |                           |
| Startdatum *<br>15.05.2023                                                      | Antragsposition *<br>BK 6, HBA-Pauschale (einmalige A *                 | Betrag                    | Menge<br>1   | Telematik-ID des eH8/<br>10-67.245.1234567 | A (elektronischer<br>890  |
| Position hinzufügen                                                             |                                                                         |                           |              |                                            |                           |
| Belege                                                                          |                                                                         |                           |              |                                            |                           |
| Belege können im Format PDF, JPG                                                | und PNG bis zu einer Größe von 25 MB hoch                               | ıgeladen werden.          |              |                                            |                           |
| Eigenerklärung_Maxi_Mustermann.                                                 | erschriebene Eigenerklarung als Beleg für die obige<br><mark>pdf</mark> | (n) Position(en) hoch =   |              | E.                                         | ± i                       |
| Bitte laden Sie die Dienstleisterrechnur<br>Dienstleisterrechnung_Installations | ng / das Installationsprotokoll als Beleg für die obi<br>protokoll.pdf  | ge(n) Position(en) hoch * |              |                                            | ± i                       |
| Beleg hinzufügen                                                                |                                                                         |                           |              |                                            |                           |
| * Pflichtfeld                                                                   |                                                                         |                           | _            |                                            |                           |
| A Der Antrag wurde noch nicht                                                   | beim GKV-Spitzenverband zur Prüfung einge                               | ereicht.                  |              | Abbrechen Speicher                         | n Antrag absenden         |

### III. <u>Fallkonstellation: Sie beantragen erstmalig TI-Pauschalen und Ihr Anschluss an die</u> <u>Telematikinfrastruktur (TI ) erfolgte nach dem 30.06.2023.</u>

1) Melden Sie sich bitte beim GKV-Antragsportal an (Voraussetzung ist eine erfolgreiche Registrierung im Antragsportal).

2) Rufen Sie ihre Antragsübersicht für das gewünschte Verfahren hier: "**Telematikinfrastruktur Physiotherapie (TIPhys)**" auf.

3) Button "Neuen Antrag stellen" klicken, damit sich ein neuer Antrag öffnet.

|                                                                           | GS                                           |              |                |                    |                        | 💄 Maxi Musterma | nn Abmelden | (i) Hilfe | <b>\$</b> 112:15 |
|---------------------------------------------------------------------------|----------------------------------------------|--------------|----------------|--------------------|------------------------|-----------------|-------------|-----------|------------------|
| <b>V</b> PORTAL                                                           |                                              | Startseite   | Meine Antra    | äge Mein Konto     |                        |                 |             |           |                  |
| Telematikinf                                                              | rastruktu                                    | ır Physio    | otherapie      | (TIPhys)           |                        |                 |             |           |                  |
| Antragstellend<br>IK:123456789<br>Maxi Mustermann P<br>IBAN: xxxx5269, BI | de Person/<br>Physiotherapie,<br>C: xxxxNXXX | Institutio   | 00, 68519 Must | erstadt            |                        |                 |             |           |                  |
|                                                                           |                                              |              |                |                    |                        |                 | [           | Neuen Ar  | itrag stellen    |
| Geschäftszeichen                                                          | Antrag vom                                   | - Posit      | ionen          | Status             |                        |                 |             |           |                  |
| ٩                                                                         | ۹                                            | ۹ 🖬          |                | ۹                  |                        |                 |             |           |                  |
|                                                                           |                                              |              |                |                    |                        |                 |             |           |                  |
|                                                                           |                                              |              |                |                    |                        |                 |             |           |                  |
|                                                                           |                                              |              |                |                    |                        |                 |             |           |                  |
|                                                                           |                                              |              |                |                    |                        |                 |             |           |                  |
|                                                                           |                                              |              |                |                    |                        |                 |             |           |                  |
|                                                                           |                                              |              |                |                    |                        |                 |             |           |                  |
|                                                                           |                                              |              |                |                    |                        |                 |             |           |                  |
|                                                                           |                                              |              |                |                    |                        |                 |             |           |                  |
|                                                                           |                                              |              |                |                    |                        |                 | 🖶 Dri       | ucken 1   | • Seitenanfang   |
|                                                                           |                                              |              |                |                    |                        |                 | _           | Ver       | sion 2.4.0.201   |
| © GKV-Spitzenverband                                                      | 1 2024 Erklä                                 | ärung zur Ba | rrierefreiheit | Nutzungsbedingunge | n Datenschutzerklärung | Impressum       |             |           |                  |

<u>4) Antragsstellung</u>: Unter Antragspositionen können die einzelnen Antragspositionen ausgewählt werden die beantragt werden sollen. In einem Antrag können durch den Button "**Position hinzufügen**" mehrere Pauschalen beantragt werden.

### 4.1) Angabe des Startdatums.

<u>Erklärung</u>: Das Startdatum ist der Tag an dem die technische Inbetriebnahme bzw. die Installation der Telematikinfrastruktur (TI) erfolgte. Die Angabe des Startdatums muss mit der Eigenerklärung übereinstimmen sowie mit den Angaben des IT-Dienstleisters (z.B. Installationsprotokoll oder Bestätigung über Anschluss an die TI).

Hinweis: Im folgenden Screenshot ist nur als Beispiel der 01.07.2023 angegeben.

#### 4.2) Auswahl der Pauschale

| GC ANTRAGS<br>PORTAL                                                         | Startseite                       | Meine Anträge                          | Mein Konto    |                                         |            | 💄 Maxi Mustermann   | Abmelden                          | (j) Hilfe             | <b>()</b> 90:25 |
|------------------------------------------------------------------------------|----------------------------------|----------------------------------------|---------------|-----------------------------------------|------------|---------------------|-----------------------------------|-----------------------|-----------------|
| Antrag                                                                       |                                  |                                        |               |                                         |            |                     |                                   |                       |                 |
| Antragspositionen                                                            |                                  |                                        |               |                                         |            |                     |                                   |                       |                 |
| Startdatum *<br>01.07.2023 🖻 🚺                                               | Antragsposition<br>TIP, TI-Pauso | :hale (vierteljäl                      | nrliche 👻     | <sup>Betrag</sup><br>578,40€            | Menge<br>1 |                     |                                   |                       | ĩ               |
| Startdatum *<br>01.07.2023 🖻 🚺                                               | Antragsposition<br>TIPZ, TI-Pau  | schale Zuschlag                        | g (viert 👻    | Betrag<br>21,60 €                       | Menge<br>1 | Telemati<br>10-67.2 | k-ID des eHBA (i<br>245.123456789 | elektronischer.<br>90 | Î               |
| Position hinzufügen                                                          |                                  |                                        |               |                                         |            |                     |                                   |                       |                 |
| Belege                                                                       |                                  |                                        |               |                                         |            |                     |                                   |                       |                 |
| Belege können im Format PDF, JPG<br>Bitte laden Sie die ausgefüllte und unte | und PNG bis zu                   | einer Größe von<br>erklärung als Beleg | 25 MB hochge  | eladen werden.<br>) Position(en) hoch * |            |                     |                                   |                       |                 |
| Eigenerklarung_Maxi_Mustermann.p                                             | at                               |                                        |               |                                         |            |                     | R                                 | <u>+</u>              | •               |
| Beleg hinzufügen                                                             |                                  |                                        |               |                                         |            |                     |                                   |                       |                 |
| * Pflichtfeld                                                                |                                  |                                        |               |                                         |            |                     |                                   |                       |                 |
| A Der Antrag wurde noch nicht                                                | beim GKV-Spitz                   | enverband zur Pr                       | üfung eingere | eicht.                                  |            | Abbrechen           | Speichern                         | Antrag a              | bsenden         |

5) Belege hochladen: Es muss eine vollständig ausgefüllte und unterschriebene Eigenerklärung durch Betätigung des Buttons "**Belege hinzufügen**" hochgeladen werden. Die Eigenerklärung finden Sie unter folgenden Link: https://www.gkv-spitzenverband.de/krankenversicherung/digitalisierung/telematikinfrastruktur/ti.jsp

| ANTRAGS                                                                       |                                                                    |                            | 💄 Maxi Mu  | stermann Abmelden                             | (i) Hilfe 🗘 90:25    |
|-------------------------------------------------------------------------------|--------------------------------------------------------------------|----------------------------|------------|-----------------------------------------------|----------------------|
| PORTAL                                                                        | Startseite Meine Anträge Mein K                                    | onto                       |            |                                               |                      |
| Antrag                                                                        |                                                                    |                            |            |                                               |                      |
| Antragspositionen                                                             |                                                                    |                            |            |                                               |                      |
| Startdatum *<br>01.07.2023 🖾 🗊                                                | Antragsposition *<br>TIP, TI-Pauschale (vierteljährliche           | . ▼ 578,40 €               | Menge<br>1 |                                               | •                    |
| Startdatum *<br>01.07.2023                                                    | Antragsposition *<br>TIPZ, TI-Pauschale Zuschlag (viert.           | ▼ 21,60 €                  | Menge<br>1 | Telematik-ID des eHBA (<br>10-67.245.12345678 | elektronischer<br>90 |
| Position hinzufügen                                                           |                                                                    |                            |            |                                               |                      |
| Belege<br>Belege können im Format PDF. IPG                                    | und PNG bis zu einer Größe von 25 MB ho                            | ochgeladen werden.         |            |                                               |                      |
| Bitte laden Sie die ausgefüllte und unter<br>Eigenerklärung_Maxi_Mustermann.p | rschriebene Eigenerklärung als Beleg für die ob<br><mark>df</mark> | ige(n) Position(en) hoch * |            |                                               | ± î                  |
| Beleg hinzufügen                                                              |                                                                    |                            |            |                                               |                      |
| * Pflichtfeld                                                                 |                                                                    |                            |            |                                               |                      |
| Der Antrag wurde noch nicht l                                                 | beim GKV–Spitzenverband zur Prüfung ein                            | ngereicht.                 | Ab         | bbrechen Speichern                            | Antrag absenden      |
|                                                                               |                                                                    |                            |            |                                               |                      |

### 6) Antrag absenden

| ANTRAGS                                                                       |                                 |                      |                 |                              |            | 💄 Maxi Mustermann         | Abmelden                         | (i) Hilfe             | <b>\$</b> 90:25 |
|-------------------------------------------------------------------------------|---------------------------------|----------------------|-----------------|------------------------------|------------|---------------------------|----------------------------------|-----------------------|-----------------|
| PORTAL                                                                        | Startseite                      | Meine Anträge        | Mein Konto      |                              |            |                           |                                  |                       |                 |
| Antrag                                                                        |                                 |                      |                 |                              |            |                           |                                  |                       |                 |
| Antragspositionen                                                             |                                 |                      |                 |                              |            |                           |                                  |                       |                 |
| Startdatum *<br>01.07.2023 🗇 🚺                                                | Antragsposition<br>TIP, TI-Paus | chale (vierteljä     | nrliche 🔻       | <sup>Betrag</sup><br>578,40€ | Menge<br>1 |                           |                                  |                       | ĩ               |
| Startdatum *<br>01.07.2023                                                    | Antragsposition<br>TIPZ, TI-Pau | schale Zuschla       | g (viert 👻      | Betrag<br>21,60€             | Menge<br>1 | Telemat<br><b>10-67</b> . | ik-1D des eHBA (<br>245.12345678 | elektronischer.<br>90 | _, 1            |
| Position hinzufügen                                                           |                                 |                      |                 |                              |            |                           |                                  |                       |                 |
| Belege                                                                        |                                 |                      |                 |                              |            |                           |                                  |                       |                 |
| Belege können im Format PDF, JPG                                              | und PNG bis z                   | u einer Größe von    | 25 MB hochg     | eladen werden.               |            |                           |                                  |                       |                 |
| Bitte laden Sie die ausgefüllte und unter<br>Eigenerklärung_Maxi_Mustermann.p | rschriebene Eige<br><b>df</b>   | nerklärung als Beleg | für die obige(n | ) Position(en) hoch *        |            |                           | <b>R</b>                         | Ŧ                     | T               |
| Beleg hinzufügen                                                              |                                 |                      |                 |                              |            |                           |                                  |                       |                 |
| * Pflichtfeld                                                                 |                                 |                      |                 |                              |            |                           |                                  |                       |                 |
| A Der Antrag wurde noch nicht l                                               | beim GKV-Spit                   | zenverband zur Pi    | üfung eingere   | eicht.                       |            | Abbrechen                 | Speichern                        | Antrag a              | bsenden         |